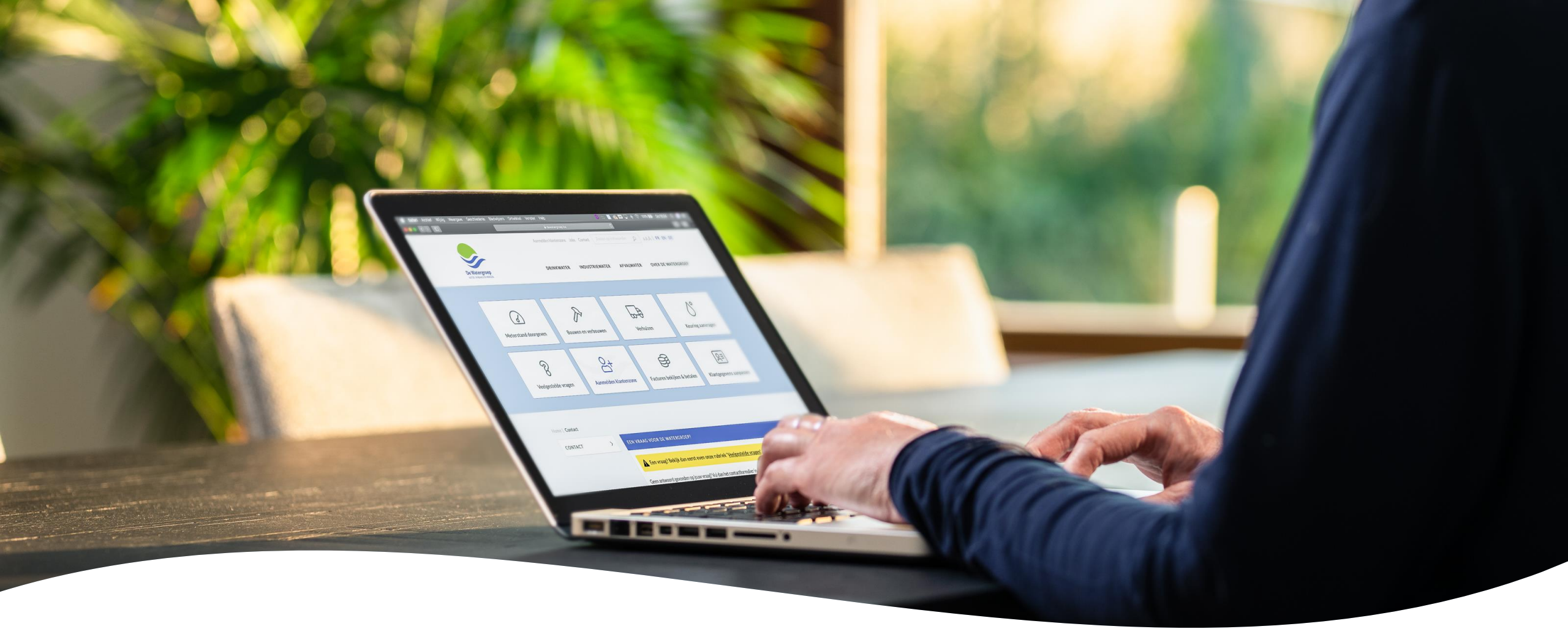

# Registreren op de klantenzone van De Watergroep

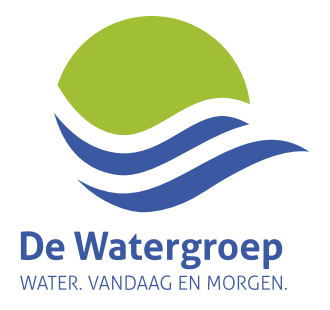

# Waar vind ik mijn klantrekening en toegangscode?

 Op iedere factuur en meteropnamekaart vind je bovenaan je klantrekening en toegangscode

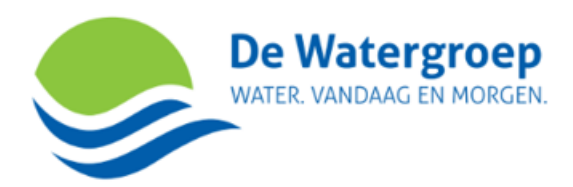

| lossiergegeven                  | <u>e</u>                                                                                                    | Inlichtingen                                                            |  |  |
|---------------------------------|----------------------------------------------------------------------------------------------------|-------------------------------------------------------------------------|--|--|
| Clantrekening:<br>oegangscode:  | D123456789                                                                                                    | De Watergroep<br>PB 20102                                               |  |  |
| Factuurnummer:<br>Factuurdatum: | PARAMETERS // Control of Control of Control | Tel: 02 238 96 99<br>www.dewatergroep.be/contact<br>BTW BE 0224.771.467 |  |  |

#### Leveringsadres

Service-ID:

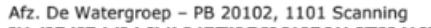

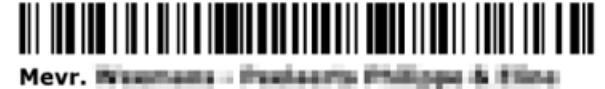

Staedsbeen 21. 3230 Lubberk

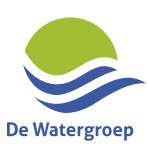

# Ga naar <u>www.dewatergroep.be</u> en klik bovenaan op 'Klantenzone'

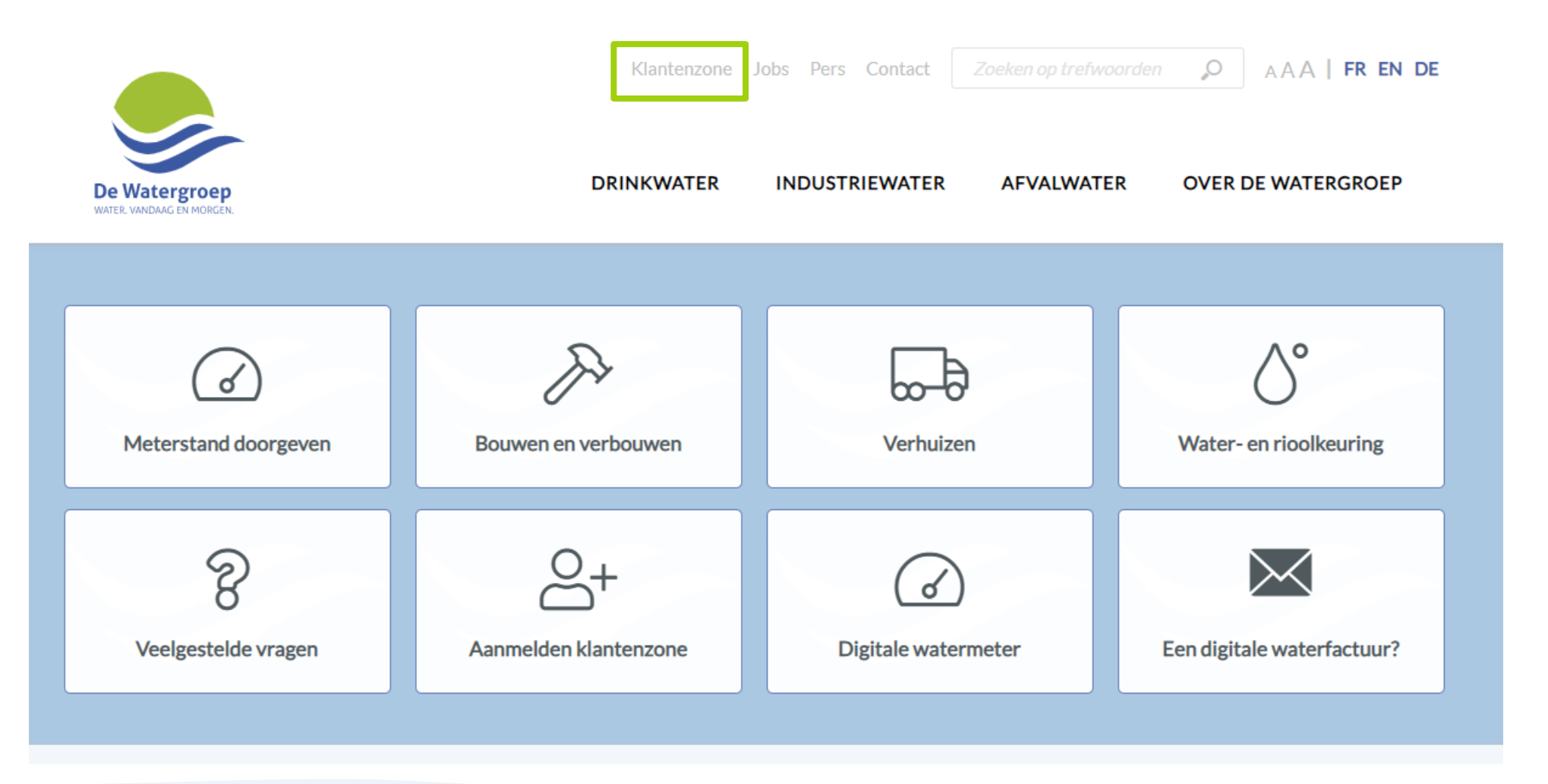

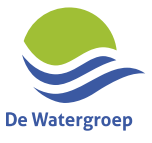

# Klik onderaan op de link 'Registreer hier'

|             | ANMELDEN KLANTENZONE DE WATERGROEP                           |
|-------------|--------------------------------------------------------------|
|             | Gebruikersnaam (=e-mailadres)                                |
| Ø           | Wachtwoord                                                   |
| MELD JE AAN | 'achtwoord vergeten?                                         |
|             |                                                              |
|             | EGISTREREN KLANTENZONE DE WATERGROEP                         |
|             | og niet geregistreerd op onze klantenzone?<br>egistreer hier |
|             | og niet geregistreerd op onze klantenzone?<br>egistreer hier |

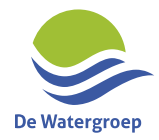

# Vul je klantrekening en toegangscode in en klik op de knop 'Volgende'

|                                               | Klantenzone |
|-----------------------------------------------|-------------|
|                                               |             |
|                                               |             |
|                                               |             |
| ER, WANDARG EN MORGEN.                        |             |
|                                               |             |
| REGISTREER MET JOUW KLANTGEGEVENS             |             |
|                                               |             |
| Klantrekening                                 |             |
| D123456789                                    |             |
| Waar vind ik mijn klantrekening?              |             |
| Toegangscode                                  |             |
| XXXXXXXX                                      |             |
| Waar vind ik mijn toegangscode?               |             |
| Al geregistreerd? Klik hier om aan te melden! |             |
| Nat moet ik doen als nieuwe klant?            | VOLGENDE    |
| Veelgestelde vragen                           |             |
|                                               |             |

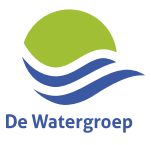

#### Geef je e-mailadres in

 Als er een e-mailadres van jou gekend is, wordt dit weergegeven. Je kan dit e-mailadres - indien gewenst – aanpassen.

| Vatergroep<br>(ANDAAG EN MORGEN.                            |  |             |
|-------------------------------------------------------------|--|-------------|
| AANMELDGEGEVENS                                             |  |             |
|                                                             |  |             |
| Gebruikersnaam (=e-mailadres)                               |  |             |
| Vergeet niet akkoord te gaan met onze algemene voorwaarden. |  |             |
| OPICE                                                       |  | REGISTREREN |

De Watergr

#### Accepteer onze algemene voorwaarden

| er. vandaag en morgen.                                      |  |             |
|-------------------------------------------------------------|--|-------------|
|                                                             |  |             |
| JE AANMELDGEGEVENS                                          |  |             |
| @gmail.com                                                  |  |             |
| Vergeet niet akkoord te gaan met onze algemene voorwaarden. |  |             |
| VORIGE                                                      |  | REGISTREREN |
|                                                             |  |             |

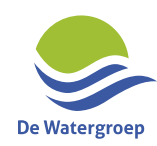

# Alles ingevuld? Klik op de knop 'Registreren'

| Watergroep<br>R. VANDAAG EN MORGEN.                         |  |             |
|-------------------------------------------------------------|--|-------------|
|                                                             |  |             |
| EAANMELDGEGEVENS                                            |  |             |
| @gmail.com                                                  |  |             |
| Vergeet niet akkoord te gaan met onze algemene voorwaarden. |  |             |
| VORIGE                                                      |  | REGISTREREN |

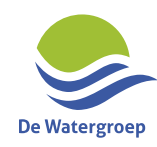

## Je krijgt volgend scherm

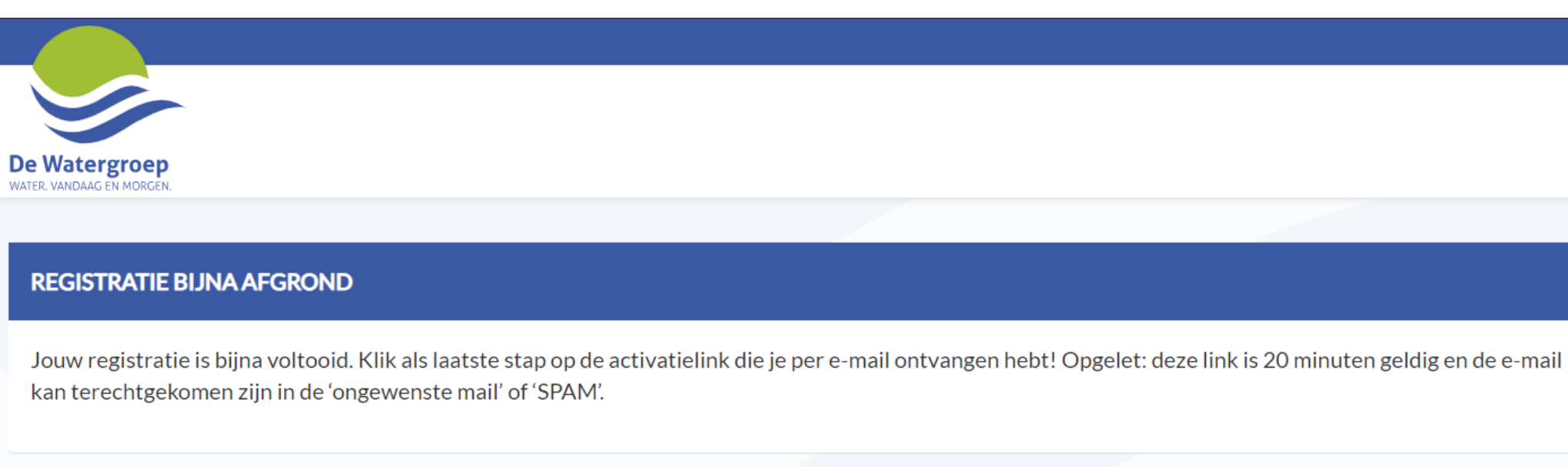

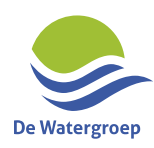

# Je bent er bijna!

 We sturen een e-mail naar het opgegeven e-mailadres. Klik op de link in de email om jouw wachtwoord in te stellen.

Opgelet deze link is slechts 20 minuten geldig!

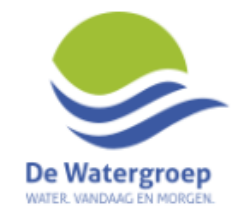

#### Registratie online klantenzone De Watergroep bijna rond!

Beste,

Je toegang tot de online klantenzone van De Watergroep is bijna rond!

Klik hier om jouw gebruikersnaam meteen te activeren.

Let op: deze link is slechts 20 minuten geldig!

Wat kan je zelf regelen in onze klantenzone: klantgegevens bekijken en aanpassen, waterfacturen bekijken en betalen, contract(en) bekijken, verbruik opvolgen, meterstand doorgeven, verhuis regelen, ...

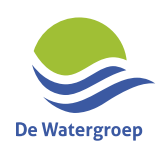

# Stel jouw wachtwoord in

 Jouw wachtwoord moet minimum 8 tekens (maximaal 16 tekens) bevatten waarvan minstens één kleine letter, één hoofdletter en één getal. Het teken '<' is niet toegelaten.</li>

|   | De Watergroep<br>water. vandaag en morgen. |                        |    |
|---|--------------------------------------------|------------------------|----|
|   |                                            |                        |    |
|   | JE AANMELDGEGEVENS                         |                        |    |
|   | Wachtwoord                                 | $\odot$                |    |
|   | Herhaal wachtwoord                         | $\odot$                |    |
|   |                                            | BEVESTIG JE WACHTWOORD |    |
| 7 |                                            | De Watergrou           | ep |

#### Laatste stap: klik op 'Bevestig je wachtwoord'

| [ | De Watergroep<br>Mater, VANDAAG EN MORGEN. |                        |
|---|--------------------------------------------|------------------------|
|   | JE AANMELDGEGEVENS                         |                        |
|   | •••••                                      | Ø                      |
|   | •••••                                      | Ø                      |
|   |                                            | BEVESTIG JE WACHTWOORD |
|   |                                            |                        |

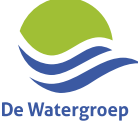

# **Proficiat, je bent aangemeld!**

| Watergroep              |                | OVERZICHT | L GEGEV                                  | ENS | VERBRUIK                                | VERHUIZEN                   |           |
|-------------------------|----------------|-----------|------------------------------------------|-----|-----------------------------------------|-----------------------------|-----------|
|                         |                |           |                                          |     | FACTUURGEGE                             | /ENS                        |           |
| ERSOONLIJKE GEGEVENS    | Mevr.          |           | <u>A</u>                                 |     |                                         |                             |           |
| lantrekening:           | Dellococc      |           |                                          |     |                                         |                             |           |
| ijksregisternummer:     | 3645.19-488.58 |           |                                          |     |                                         |                             | - 4 - 1 - |
| aal:<br>CONTACTGEGEVENS | Nederlands     |           | an an an an an an an an an an an an an a |     | Opgelet: er zijn ope<br>Bekijk ze hier. | nstaande facturen / crediti | →         |
|                         |                |           | dat.                                     |     |                                         |                             |           |

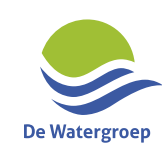